## HƯỚNG DẪN THAM GIA KHÓA HỌC

**Bước 1**: Truy cập website Trung tâm Giáo dục Quốc phòng và An ninh/Trường Quân sự Quân khu 7 <u>www.truongquansuquankhu7.vn</u> và Đăng nhập.

"Tài khoản được tạo bằng Số ĐIỆN THOẠI CỦA SINH VIÊN và thông báo MẬT KHẦU cho từng Trường Sinh viên đang học riêng biệt thông qua GIÁO VIÊN PHỤ TRÁCH"

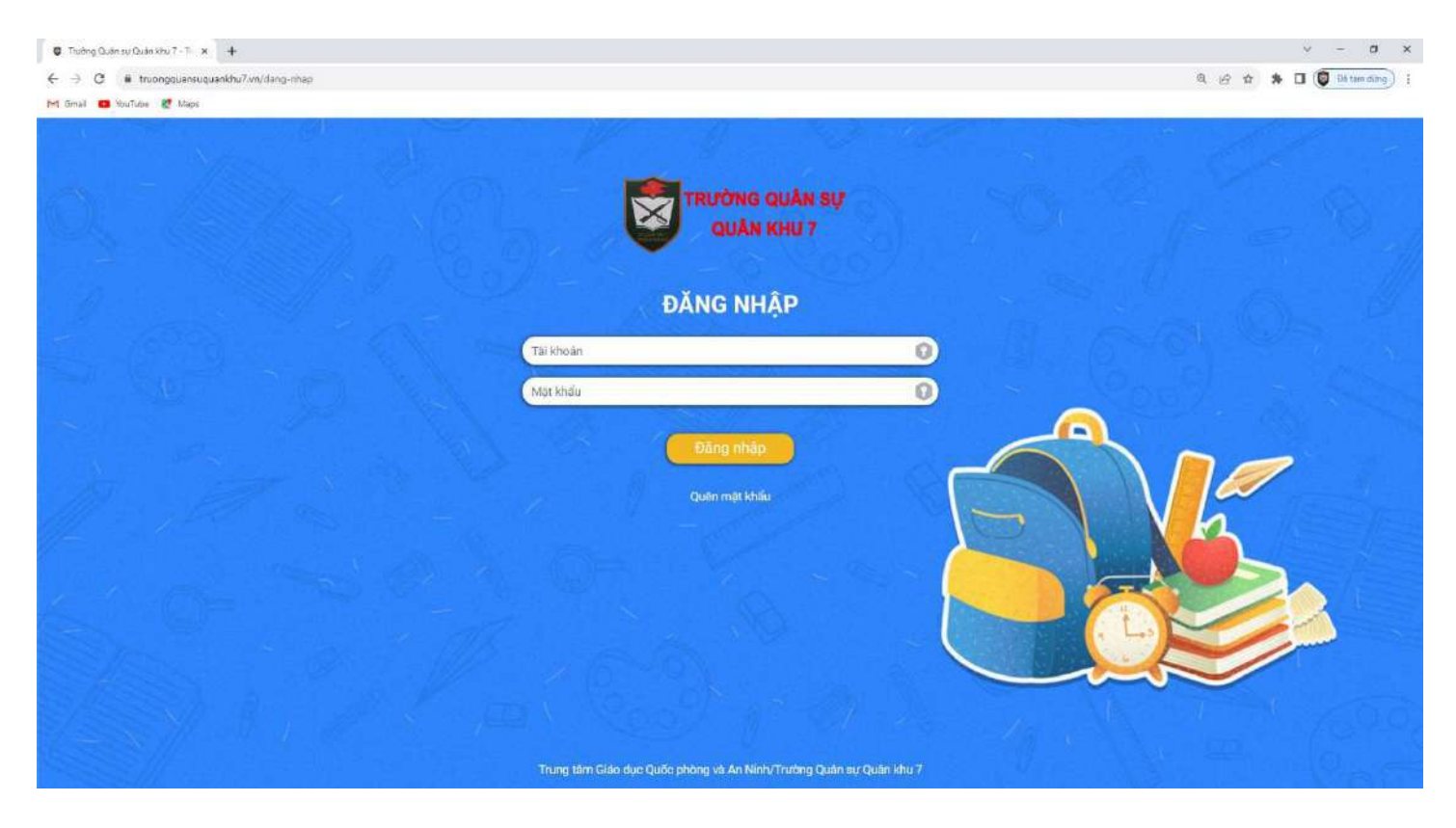

### Sau khi đăng nhập thành công, màn hình chuyển đến giao diện chính.

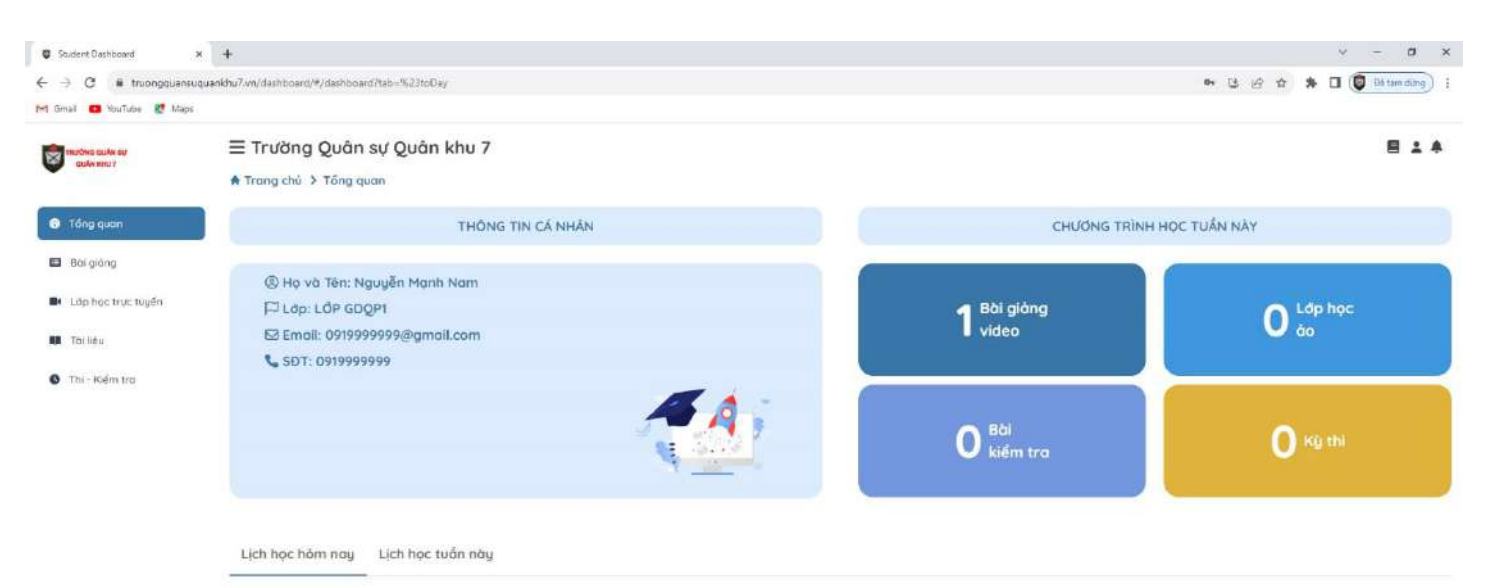

**Bước 2**: Tại cột Menu trái, Sinh viên click vào Bài giảng. Danh sách khóa học sẽ được hiển thị ở giao diện chính màn hình.

|                        |                                                |                                                            |                                                                                                    | • G @ ☆                                          | * LI @ En terriching   |  |  |  |  |
|------------------------|------------------------------------------------|------------------------------------------------------------|----------------------------------------------------------------------------------------------------|--------------------------------------------------|------------------------|--|--|--|--|
| imail 🚥 YouTube 🐰 Mapi | 6                                              |                                                            |                                                                                                    |                                                  |                        |  |  |  |  |
| TRUCKS GUAN BUT        | ≡ Trường Quân sự Ç                             |                                                            | 81                                                                                                    |                                                  |                        |  |  |  |  |
| CONWINUT               | 🕈 Trang chủ 🔸 Bài giảng                        |                                                            |                                                                                                    |                                                  |                        |  |  |  |  |
|                        | DANH SÁCH KHÓA HOC                             |                                                            |                                                                                                    |                                                  |                        |  |  |  |  |
| Tong quan              | Khóa học                                       |                                                            | Danh muc khóa hoz                                                                                                    | Danh muc khéa học<br>Chọn danh mục<br>Trang thái |                        |  |  |  |  |
| Bài giống              | Q. Nhôp tìm kiếm                               |                                                            | Chọn danh mục                                                                                                    |                                                  |                        |  |  |  |  |
| Lớp học trực tuyển     | Thời gian                                      |                                                            | Trang thái                                                                                                    |                                                  |                        |  |  |  |  |
| Torlier                | <b>H</b> -                                     |                                                            | Chen trong that                                                                                                    | Chan trong that                                  |                        |  |  |  |  |
|                        |                                                |                                                            |                                                                                                    |                                                  |                        |  |  |  |  |
|                        |                                                |                                                            |                                                                                                    |                                                  | Treek                  |  |  |  |  |
| Thi - Kiếm trá         |                                                |                                                            |                                                                                                    |                                                  | Tim k                  |  |  |  |  |
| Thi - Kiếm tra         | Hiện 10 👻 kết quả                              |                                                            |                                                                                                    |                                                  | Tim k                  |  |  |  |  |
| Thi - Kểm tra          | Hiện 10 v kết quả                              | Ânh minh họa                                               | Bài giàng                                                                                                    | Trạng thái                                       | Tim l                  |  |  |  |  |
| Thi - Kiếm trợ         | Hiện 10 V kết quả                              | Ånh minh hoa                                               | Bài giàng                                                                                                    | Trạng thải                                       | Tim<br>Mức độ hoàn thà |  |  |  |  |
| Thi - Kiểm trơ         | Hộn 10 V kết quả                               | Ánh minh hoa<br>BHAD C<br>GIÁD DỤC<br>DUÓC PHÓNG - AN NINH | Bời giàng<br>GIÁO DỰC QUỐC PHÒNG VÀ AN NINH - HỌC PHẦN 1, HỌC PHẦN 2 (CHƯƠNG TRÌNH HẼ ĐẠI                                                                                                    | Trọng thời                                       | Tim<br>Mức độ hoạn thờ |  |  |  |  |
| Thi - Kiểm tra         | Hiện 10 Việt quả                               | Ânh minh họa<br>Bhurco<br>BiAD DỤC<br>DLŨC PHONG - AN NINH | Bài giàng<br>GIÁO DỤC QUỐC PHÒNG VÀ AN NINH - HỌC PHẨN 1, HỌC PHẨN 2 (CHƯƠNG TRÌNH HẼ ĐẠI<br>HỌC)<br>Danh mực: GIÁO Dục Quốc PHÒNG VÀ AN NINH                                                          | Trọng thải<br>Dong mở                            | Mức độ hoạn thờ        |  |  |  |  |
| Thi - Keim tra         | Hiện 10 V kết quả<br>STT Theo tác<br>T Váo hos | Ânh minh học<br>BHRC<br>BLAD DỤC<br>DUỐC PHONS - AN NINH   | Bài giàng<br>GIÁO DỤC QUỐC PHÒNG VÀ AN NINH - HỌC PHẨN 1, HỌC PHẨN 2 (CHƯƠNG TRÌNH HẼ ĐẠI<br>HỌC)<br>Danh mục: GIÁO DỤC QUỐC PHONG VÀ AN NINH<br>Thờn giam:<br>Dànga Thiến Thiến Quốc Phông Và An NINH | Trọng thải<br>Dong mở                            | Mức độ hoạn thờ<br>0%  |  |  |  |  |

**Bước 3**: Tại Danh sách khoá học Sinh viên click "Vào học" ở cột Thao tác tại khoá học được hiển thị.

Màn hình sẽ hiển thị trang thông tin khoá học.

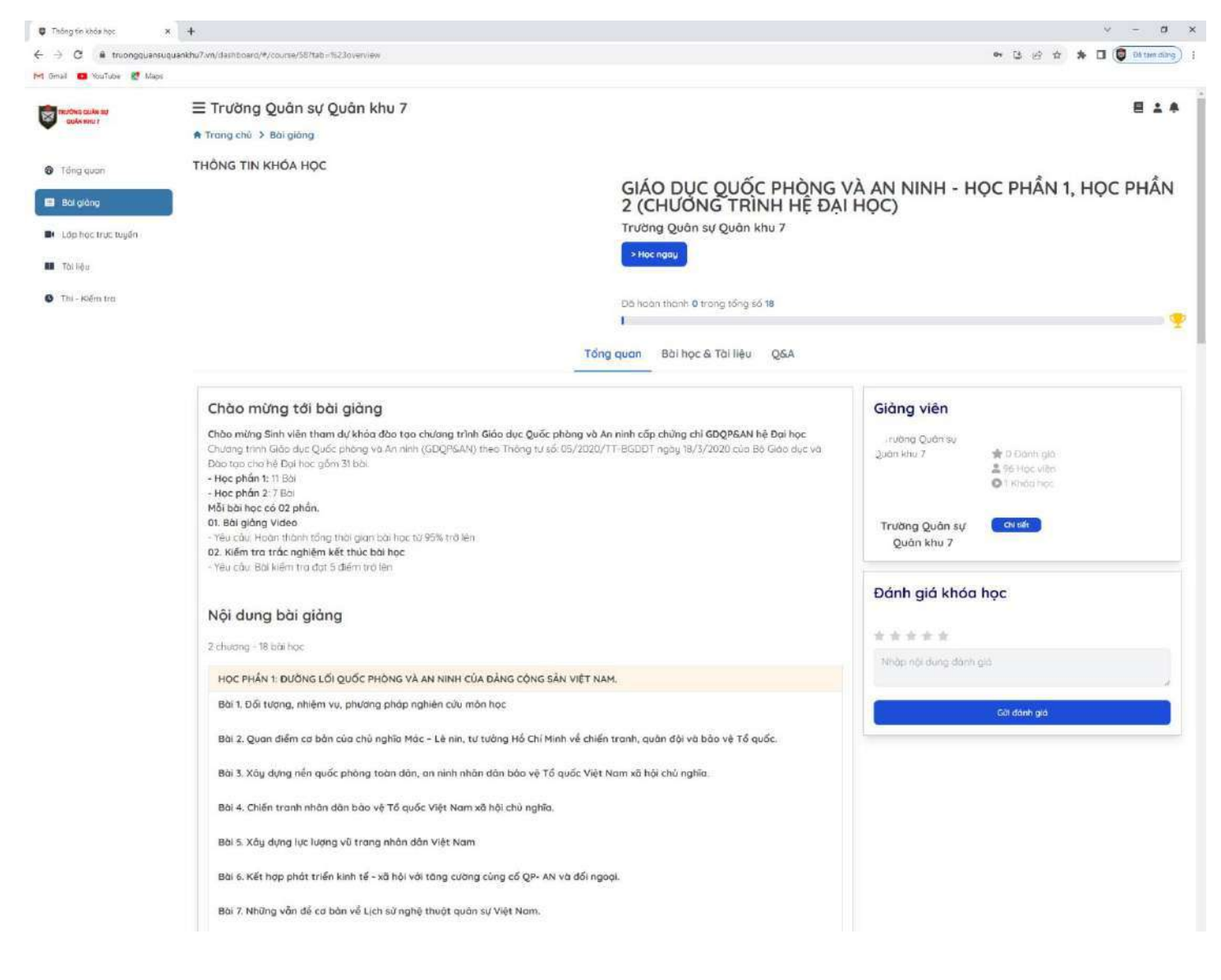

Bước 4: Tại đây, Sinh viên click "Học ngay".

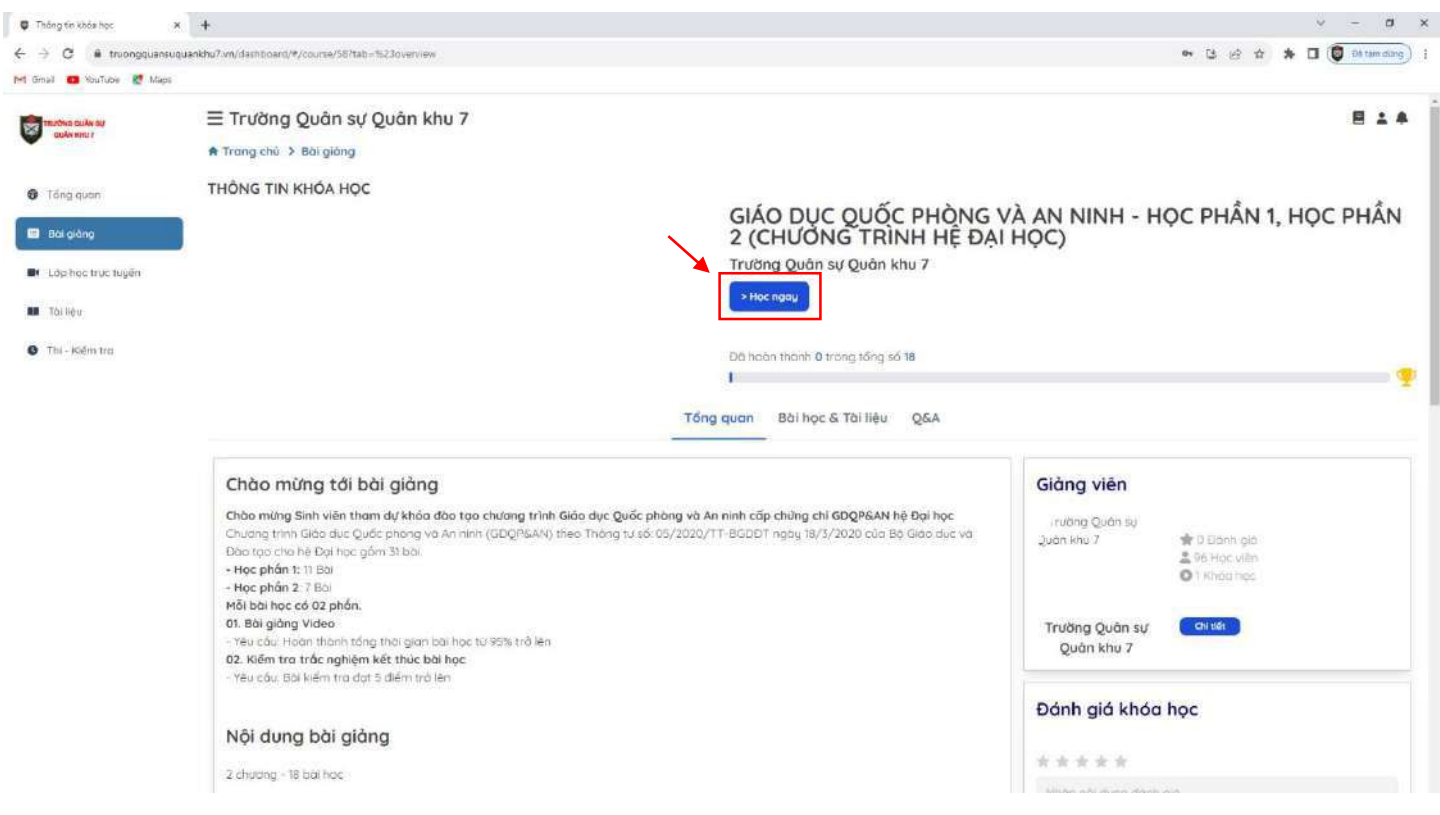

## và bắt đầu học tập khóa học Giáo dục Quốc phòng và An ninh.

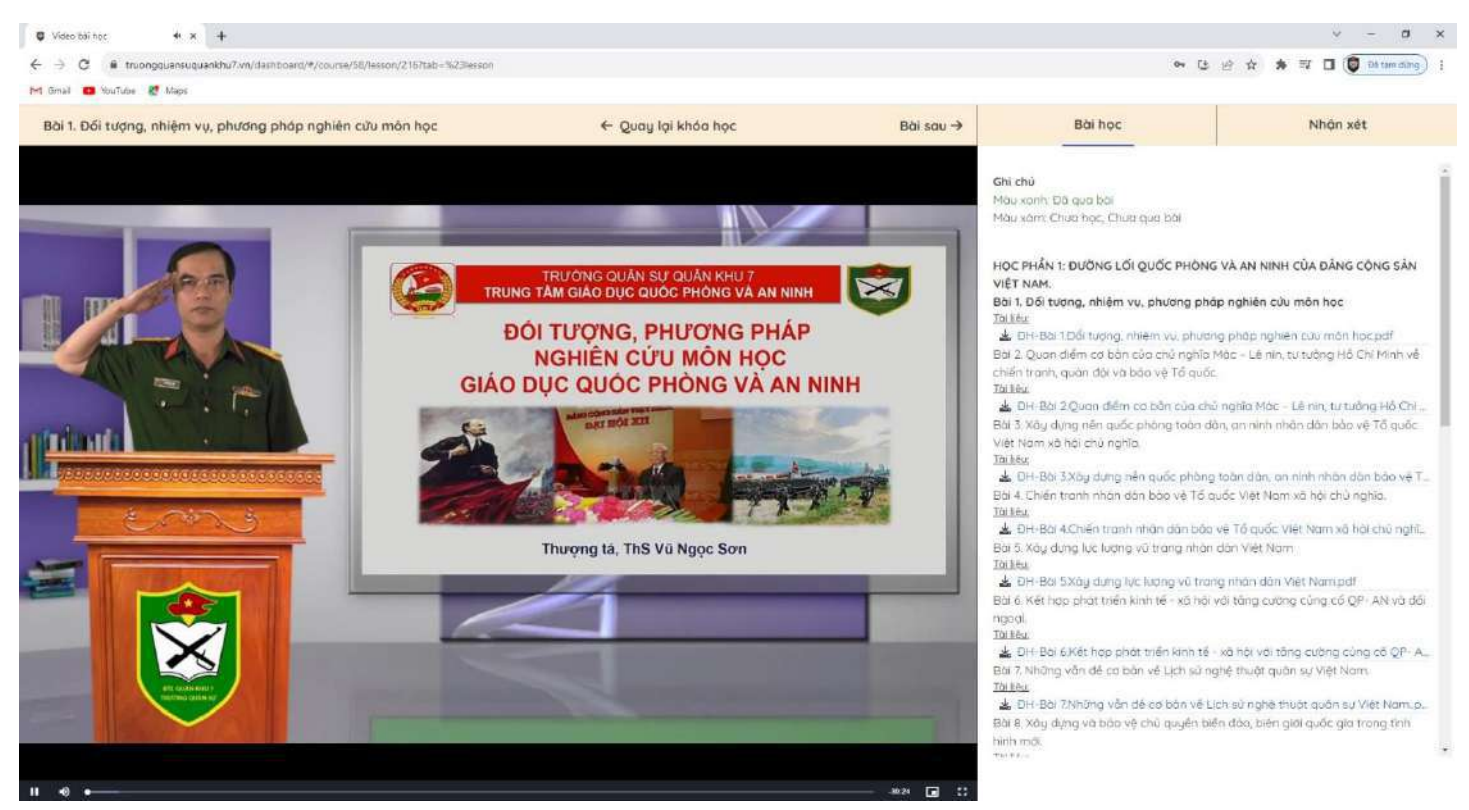

Sinh viên học lần lượt các bài học của khóa học. "Mỗi bài học đạt từ 95% thời gian và hoàn thành bài kiểm tra cuối bài học đạt từ 5 điểm trở lên". Có thể làm bài kiểm tra nhiều lần để củng cố kiến thức.

#### \*Lưu ý:

- Để chuyển bài trước hoặc sau, học viên có thể click vào "Bài trước"/"Bài sau".
- Để quay trở lại trang thông tin khóa học, học viên click vào "Quay lại khóa học".

# HƯỚNG DẪN LÀM BÀI TẬP KIỄM TRA CUỐI MỖI BÀI GIẢNG

\**Luru ý:* Sinh viên chỉ làm được bài tập khi kết thúc 95% thời gian bài giảng Video và bài tập kiểm tra tự động được mở.

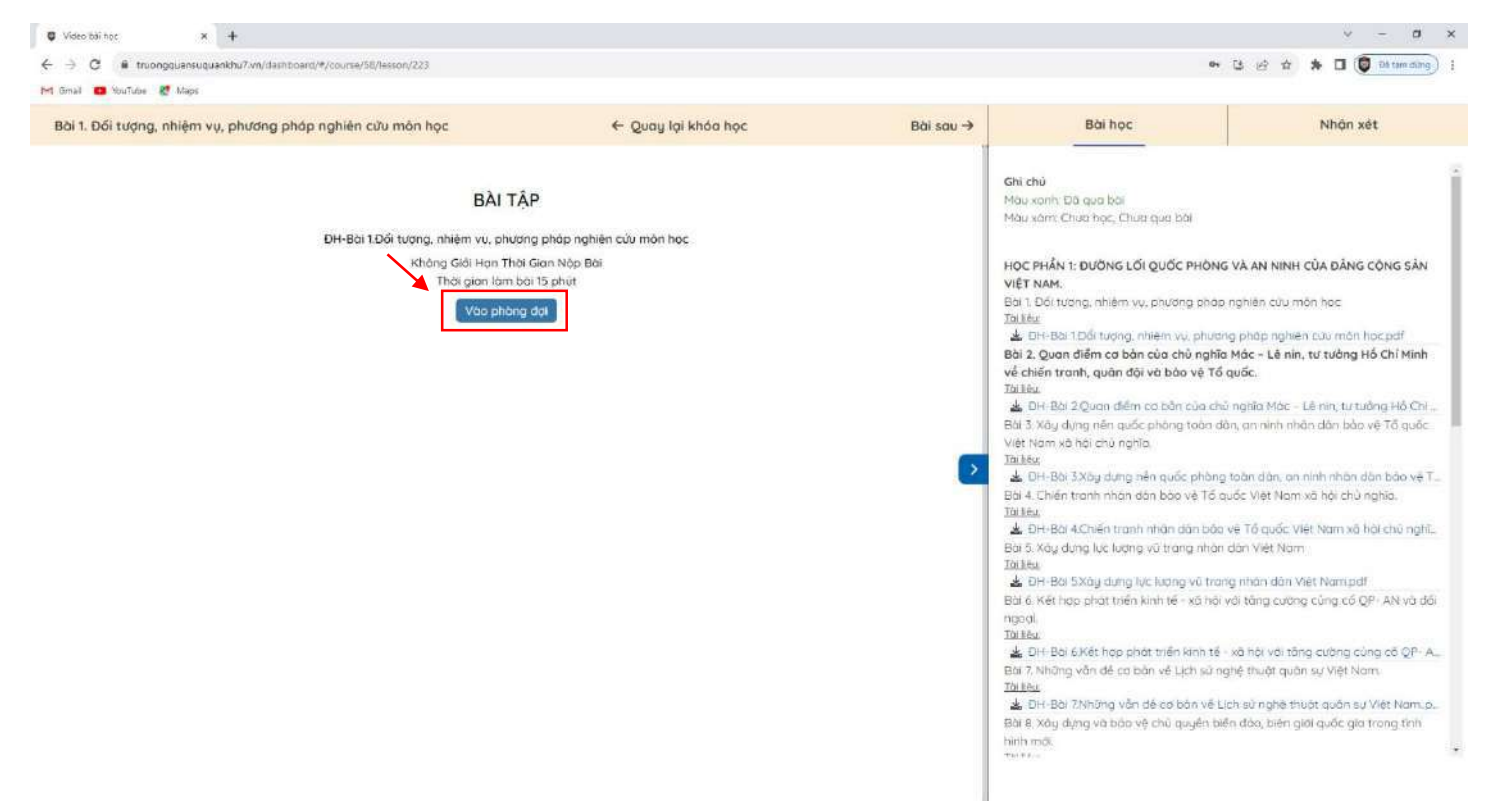

**Bước 1**: Sinh viên click nút "Vào phòng đợi" ở màn hình, popup thông báo tải đề sẽ được hiển thị.

Tại popup, Sinh viên click tiếp nút "Đồng ý" để bắt đầu làm bài tập kiểm tra.

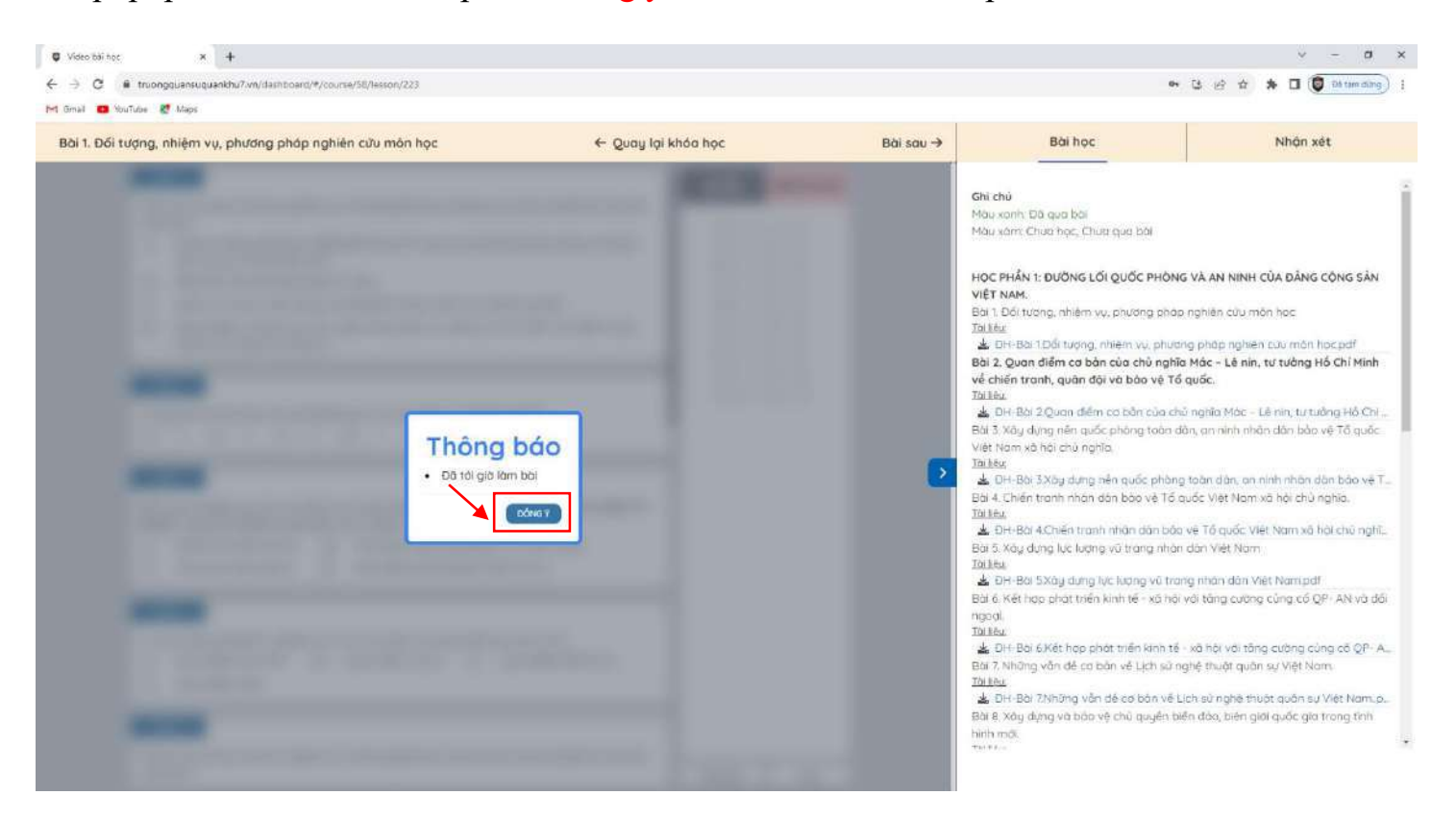

**Bước 2**: Sau khi click nút "Đồng ý" hệ thống hiển thị giao diện bài tập kiểm tra. Sinh viên bắt đầu làm bài. Đề bài hiển thị bên trái màn hình và bảng trả lời hiển thị bên phải đề bài.

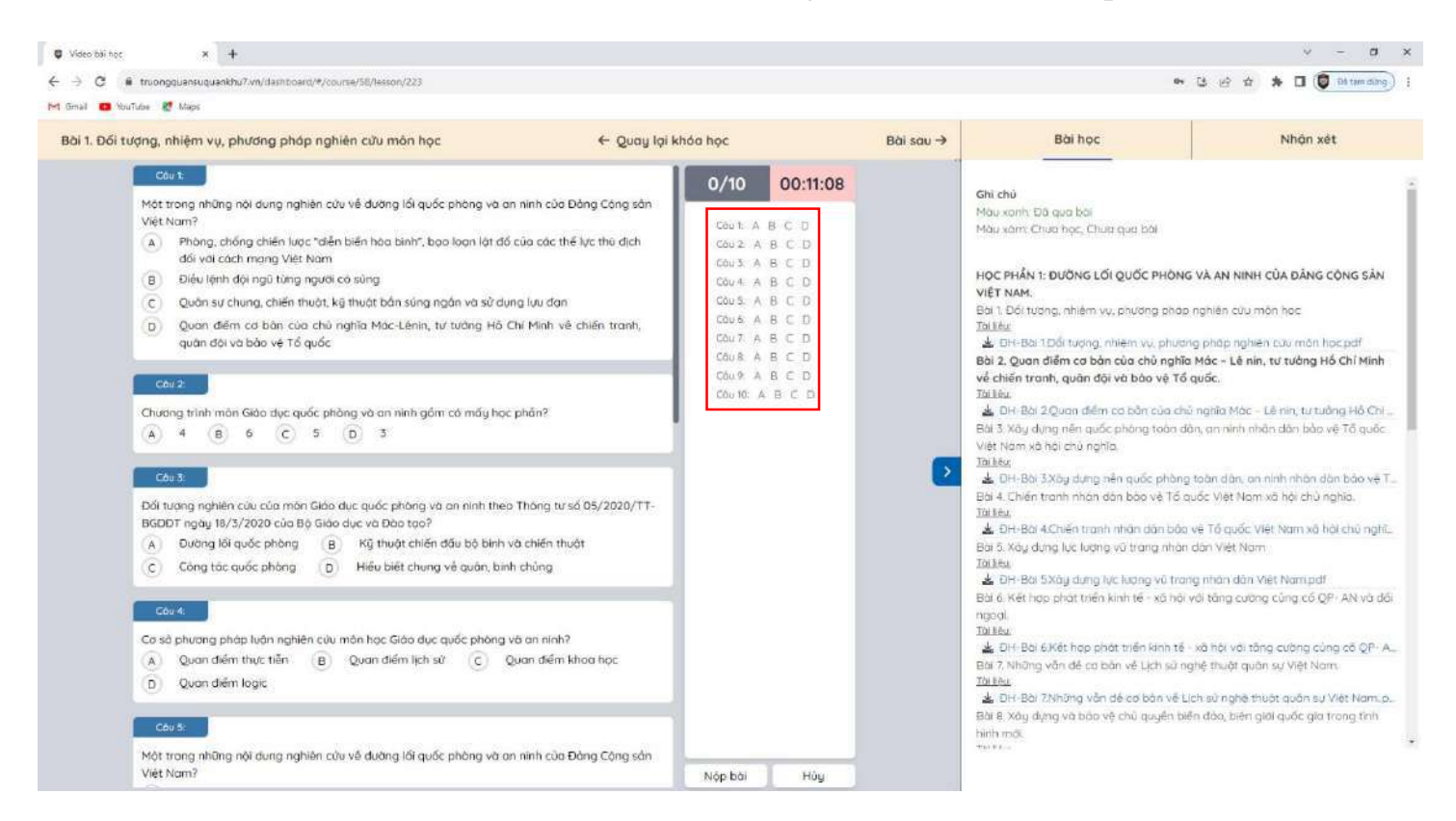

Với từng nội dung câu hỏi Sinh viên click chọn một đáp án tại đề bài bên trái màn hình hoặc click chọn một tại bảng trả lời bên phải màn hình.

**Bước 3**: Sau khi làm bài xong, Sinh viên click nút "Nộp bài" góc dưới bên phải bài tập kiểm tra.

| ← → C ■ trupponuansunuankhu7.vn/dammoard/#/course/58/lesson/223                          |                                                                                                    |                                                                                    | 81                                                                                                    | 14 42 4 1 I I I I I I I                                                                                                    |
|------------------------------------------------------------------------------------------|----------------------------------------------------------------------------------------------------|------------------------------------------------------------------------------------|----------------------------------------------------------------------------------------------------|----------------------------------------------------------------------------------------------------|
| 🗠 Small 🚥 YouTube 😻 Maps                                                                 |                                                                                                    |                                                                                    |                                                                                                    |                                                                                                    |
| Bài 1. Đối tượng, nhiệm vụ, phương pháp nghiên cửu môn học                               | ← Quay lại khóa học                                                                                                    | Bài sau →                                                                          | Bài học                                                                                                    | Nhộn xét                                                                                                    |
| Một trang những nội dùng nghiên cứu về Quân sự chung?                                    | In the cua Dring Cong sign<br>10/10 00:0<br>Court: A B C D<br>Court: A B C D<br>Court: | 5:31<br>5:31<br>4<br>5<br>5<br>5<br>5<br>5<br>5<br>5<br>5<br>5<br>5<br>5<br>5<br>5 | hì chủ<br>làu xonh: Đã qua bài<br>làu xonh: Đã qua bài<br>làu xonh: Chua học, Chua qua bài<br>lệt NAM.<br>ai 1, Đối tượng, nhiêm vụ, phương pháp<br>bì têu<br>là 10 tranh, quản đội và bảo vệ Tổ<br>bì têu<br>là 10 tranh, quản đội và bảo vệ Tổ<br>bì têu<br>là 10 tranh, quản đội và bảo vệ Tổ<br>bì têu<br>là 10 tranh, quản đội và bảo vệ Tổ<br>bì têu<br>là 10 tranh nhân dân bào vệ Tổ<br>bì têu<br>là DH-Bài 3Xbỳ dựng nên quốc phòng<br>tiến tranh nhân dân bào vệ Tổ<br>bì têu<br>là ĐH-Bài 3Xbỳ dựng nên quốc phòng<br>tiết và dự dựng lực lượng vũ trang<br>nhân<br>tiết là Ha 5Xbỳ dựng tíc lượng vũ trang<br>tiết là H-Bài SXbỳ dựng tíc lượng vũ trang<br>tiết là H-Bài SXbỳ dựng tíc lượng vũ trang<br>tiết là H-Bài SXbỳ dựng tíc lượng vũ trang<br>tiết là H-Bài SXbỳ dựng tíc lượng vũ trang<br>tiết là H-Bài SXbỳ dựng tíc lượng vũ trang<br>tiết là H-Bài SXbỳ dựng tíc lượng vũ trang<br>tiết là H-Bài SXbỳ dựng tíc lượng vũ trang<br>tiết là thợp phát triển kinh tế - xô hội<br>goài<br>bì Ha | I VÀ AN NINH CỦA ĐẦNG CÒNG SÂN<br>nghiên củu môn học<br>lợ pháp nghiên củu môn học pdf<br>Mác - Lê nin, tư tưởng Hồ Chỉ Minh<br>quốc. I nghĩa Mác - Lê nin, tư tưởng Hồ Chỉ Minh<br>quốc. I nghĩa Mác - Lê nin, tư tưởng Hồ Chỉ Minh<br>quốc. I nghĩa Mác - Lê nin, tư tưởng Hồ Chỉ Minh<br>quốc. I nghĩa Mác - Lê nin, tư tưởng Hồ Chỉ Minh<br>quốc. I nghĩa Mác - Lê nin, tư tưởng Hồ Chỉ Minh<br>nhận dân bảo vệ Tổ quốc I tàn dân, an ninh nhận dân bảo vệ Tổ quốc I tàn dân, an ninh nhận dân bảo vệ Tổ quốc I tàn dân, an ninh nhận dân bảo vệ Tổ quốc I tàn dân việt Nam xã hội chủ nghĩa. Vệ Tế quốc Việt Nam xã hội chủ nghĩa. Igh năn dân Việt Nam xã hội chủ nghĩa. Ngh thuật quốn sự Việt Nam. ch sử nghệ thuật quốn sự Việt Nam. |
| B Từng người trong chiến đầu phòng ngự     Phòng, chống chiến lược "Diễn biến họg binh". |                                                                                                    | B                                                                                  | are, xay dựng và bao vệ chu quyên bê<br>inh mới:                                                                                                    | en doo, bien giói quoc già trong tình                                                                                                    |
|                                                                                          |                                                                                                    |                                                                                    |                                                                                                    |                                                                                                    |

Popup xác nhận nộp bài sẽ xuất hiện, Sinh viên click nút "Đồng ý" để nộp bài vừa làm.

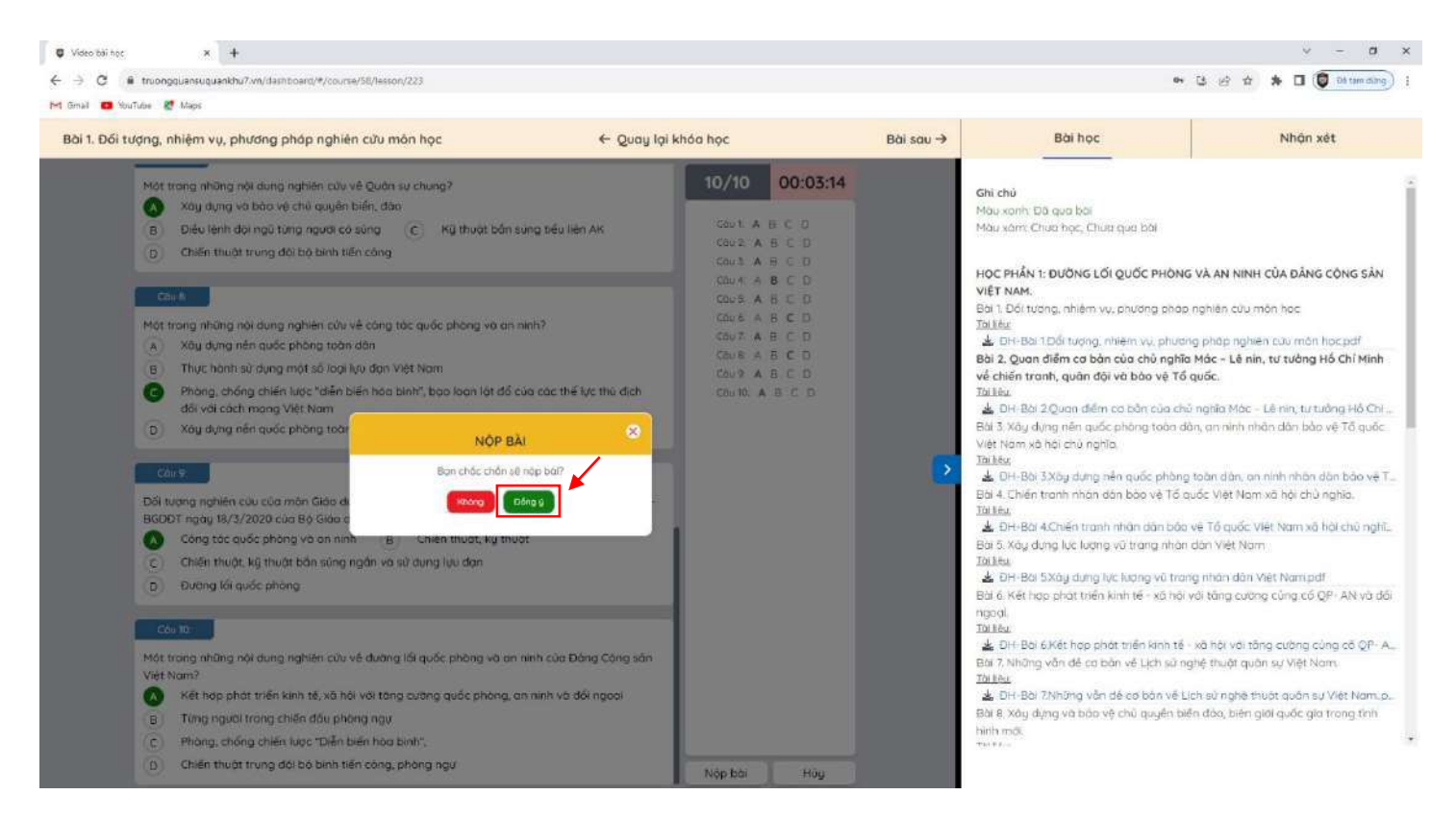

**Bước 4**: Sau khi nộp bài xong, hệ thống sẽ hiển thị bảng thời gian làm bài và kết quả bài làm của Sinh viên. Sinh viên có thể click "Xem kết quả" ở cột Thao tác để xem chi tiết kết quả mình đạt được và đáp áp của bài tập. Màn hình chi tiết đáp án của bài tập sẽ xuất hiện. "Bài tập kiểm tra hoàn thành khi đạt từ 5 điểm trở lên"

| Video bài học × +                |                                                  |                                                                                                    |                   |         |                    |                                                                                                    | ∨ - a ×                                                                                                    |  |
|----------------------------------|--------------------------------------------------|----------------------------------------------------------------------------------------------------|-------------------|---------|--------------------|----------------------------------------------------------------------------------------------------|----------------------------------------------------------------------------------------------------|--|
| ← → C # truongquansuquankhu7.vn  | /dashboard/#/course/58/lasson/2237tab=%/         | 23lesson                                                                                                    |                   |         |                    | 0v                                                                                                    | 13 🖉 🍲 🇯 🖬 🜘 🖬 tam ming) i                                                                                                    |  |
| 🝽 Gmail 👩 YouTube 🦉 Maps         |                                                  |                                                                                                    |                   |         |                    |                                                                                                    |                                                                                                    |  |
| Bài 1. Đối tượng, nhiệm vụ, phươ | ng pháp nghiên cứu môn học                       |                                                                                                    | ← Quay lại khóa h | iọc     | Bài sau →          | Bài học                                                                                                    | Nhận xét                                                                                                    |  |
| Phong Thi                        |                                                  |                                                                                                    | Bài Tập           |         |                    |                                                                                                    |                                                                                                    |  |
|                                  | ĐH-Bài 1.Đối tượng, nhiện<br>Không Giả<br>Thái c | Ghi chu<br>Mau xam: Chua học, Chua qua bài<br>Học Phần 1: Đường Lối Quốc Phông Và An NiNH Của Đảng Cộng sản<br>Việt Nam.<br>Bặt 1 Đối tướng, nhiệm vụ, phương pháp nghiện cứu môn học<br>Tai têu.<br>▲ DH-Bài tĐối tượng, nhiệm vụ, phương pháp nghiện cứu môn học pál<br>Bài 2, Quan điệm ca bản của chủ nghĩa Mác - Lệ nin, từ tưởng Hồ Chỉ Minh<br>về phác nghiện của chủ nghĩa được |                   |         |                    |                                                                                                    |                                                                                                    |  |
| Lich sử                          |                                                  | <i>p</i>                                                                                                    |                   |         |                    | Tai Mu:<br>BH-Bài 2 Quan điểm cơ bản của chú                                                                                                    | nghĩa Mác – Lê nin, tư tưởng Hồ Chi                                                                                                    |  |
| Giờ bất đầu                      | Giờ kết thúc                                     | Thời gian làm                                                                                                    | Trọng thải        | Kết quà | Thao tác           | Bài 3 Xây dựng nền quốc phòng toàn dã                                                                                                    | n, an ninh nhân dân bảo vệ Tổ quốc                                                                                                    |  |
| 22:34:12, 08/08/2025             | 22.45.00, 08/08/2025                             | 8p 48s                                                                                                    | Hoan thanh        | 5       | <u>Xem kët qug</u> | View Hearth de trei Louring ind<br>Tuilleu<br>Die Bei 3Xoy dung nên quốc phóng :<br>Bei 4. Chiến tranh nhân dàn bảo vệ Tả qu<br>Tuilleu<br>Die Bei 5Xoy dung lực lượng vũ trang nhân c<br>Tuilleu<br>Die Bei 5Xoy dung lực lượng vũ trang<br>Bei 6. Kết hợp phát triển kinh tế - xô hơi v<br>ngoọi.<br>Tuilleu<br>Die Bei 6Xết hợp phát triển kinh tế<br>Boi 7. Nhông vẫn đề cơ bản về Lịch sử ng<br>Tuilleu<br>Die Bei 7.Nhông văn đề cơ bản về Lịch sử ng<br>Tuilleu. | toàn dàn, an ninh nhôn dòn bảo vệ T<br>ước Việt Nam xả hội chủ nghĩa.<br>tế Tổ quốc Việt Nam xã hội chủ nghĩ.<br>đăn Việt Nam<br>g nhân dân Việt Nam đế!<br>rất hậng cương cống cố QP - AN và đối<br>kử hội vài tăng cương công cố QP - A<br>hệ thuật quân sự Việt Nam,<br>ch sử nghệ thuật quân sự Việt Nam, p<br>n đảo, biện giại quốc gia trong tình |  |

#### \*Lưu ý:

- Sinh viên phải hoàn thành bài tập kiểm tra thì bài giảng Video tiếp theo mới được mở.
- Sinh viên có thể làm bài tập kiểm tra nhiều lần để củng cố kiến thức bài học.